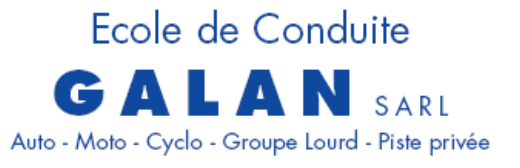

41, bd Amiral Jaurès - 81300 GRAULHET 05 63 42 08 76 ecole.conduite.galan@free.fr

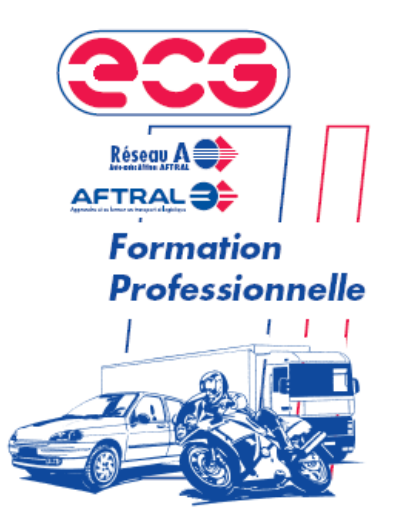

## MODE D'EMPLOI DE LA DEMANDE DE FABRICATION D'UN NOUVEAU PERMIS à destination des élèves

A réaliser obligatoirement sur un ordinateur

# ATTENTION :

 Pour les élèves en AAC (conduite accompagnée), ne plus attendre les 18 ans pour faire la fabrication du permis !!!!!

2) Vérifier qu'il y ait bien votre nom et prénom sur la boite aux lettres pour pouvoir recevoir le permis.

 L'auto école peut faire la demande de fabrication du permis à votre place pour 40€. Allez sur <u>https://ants.gouv.fr/</u> et activez votre compte personnel ANTS (avec votre identifiant ants ou avec France connect) ou créez un compte.

Concernant l'adresse mail, cela doit être une adresse mail propre à l'élève. Elle ne doit pas être partagée avec une autre personne. Sinon l'autre personne ne pourra pas s'en servir pour passer un permis, obtenir un passeport ou encore faire une carte grise... Pour les mineurs, **l'adresse électronique et le numéro de téléphone sont obligatoires**. Si le candidat n'a pas d'adresse électronique, il devra s'en créer une.

| Libert - Egalité - Fraternité                                    | AGENCE NATIONALE DES | S TITRES SÉCURISÉS | Rechercher         | ۹ En            | 1er,                   | Mon Espace       |
|------------------------------------------------------------------|----------------------|--------------------|--------------------|-----------------|------------------------|------------------|
| République Française<br>Agence Nationale<br>des Titres Sécurisés |                      |                    |                    | Cliq            | uez ici                | You<br>Tabe      |
| Vos<br>démarche                                                  | Les<br>s titres      | Les<br>solutions   | Nos<br>partenaires | L'international | Nos<br>marchés publics | Contacter l'ANTS |

| 1on Espace                                       |                                                                                                    |
|--------------------------------------------------|----------------------------------------------------------------------------------------------------|
| JE POSSÈDE DÉJÀ UN COM                           |                                                                                                    |
| Avec mon identifiant ANTS *: Champs obligatoires | Avec FranceConnect<br>Connectez-vous simplement avec FranceConnect                                                                                                    |
| Identifiant oublié ?<br>Mot de passe *           | S'identifier avec<br>FranceConnect<br>? Qu'est-ce que FranceConnect ?                                                                                                    |
| Mot de passe oublié ?<br>ME CONNECTER            | Choisi<br>selon s<br>situatio                                                                                                    |
| JE CRÉE UN C                                     | омрте                                                                                                    |
| n remplissant les champs suivants                | <b>Avec FranceConnect</b><br>Créez votre compte en 1 clic avec FranceConnect                                                                                                    |
| *: Champs obligatoires                           | S'identifier aver                                                                                                    |
| articulier                                       | Qu'est-ce que FranceConnect ?                                                                                                    |
| rénom *                                          |                                                                                                    |
| dresse mél *                                     | Pourquoi créer un compte ?<br>La création d'un compte "usager" vous permet<br>d'effectuer une demande en ligne pour le permis de<br>conduire, unepré-demande de passeport<br>biométrique et/ou CNI, une demande de duplicata<br>de certificat d'immatriculation.                   |
|                                                  | <b>Comment ça se passe ?</b><br>Vous complétez les différents champs demandés et<br>validez votre demande de création de compte en<br>cliquant sur le bouton "Créer mon compte".                                                                                                   |
| aisir le code ci-dessus *                        | Vous recevrez un 1er mel vous demandant d'activer<br>votre compte, en cliquant sur un lien : vous aurez un<br>dernier formulaire à remplir afin de choisir, entre<br>autre, votre mot de passe.                                                                                    |
| confidentialité *                                | Après avoir rempli ce formulaire, <b>vous serez<br/>directement connecté à votre compte</b> . Vous<br>pourrez commencer vos démarches en ligne.                                                                                                    |
| CREER MON ESPACE                                 | En parallèle, vous recevrez un <b>second mel</b> vous<br>indiquant l'identifiant qui vous a été attribué. <b>Avec<br/>cet identifiant et le mot de passe que vous avez<br/>choisi</b> , vous pourrez accéder à votre compte pour<br>éventuellement réaliser une autre démarche, ou |

## Cliquez sur « mon espace conducteur ».

| ANTS                                                                                                    | PERMIS DE CONDUIRE P                                                                                                    | ASSEPORT                                                                                          | IMMATRICULATION                                                                                                    |
|----------------------------------------------------------------------------------------------------|----------------------------------------------------------------------------------------------------|---------------------------------------------------------------------------------------------------|----------------------------------------------------------------------------------------------------|
| ienvenue                                                                                                    | MES DONNÉES<br>PERSONNELLES                                                                                                    |                                                                                                   | MES DOCUMENTS                                                                                                    |
|                                                                                                    | 👜 NOTIFICATIONS                                                                                                    |                                                                                                   |                                                                                                    |
|                                                                                                    |                                                                                                    |                                                                                                   | u anna a batá un                                                                                                    |
| 16/12/2016 - Attention, l'enregistre<br>timbre fiscal dématérialisé.                                                                                                    | ement d'une prédemande passeport ou CNI e:                                                                                                    | st possible uniquement si voi                                                                     | is avez achete un                                                                                                    |
| 16/12/2016 - Attention, l'enregistre<br>timbre fiscal dématérialisé.<br>MON ESPACE CONDUCTEUR                                                                                                    | ement d'une prédemande passeport ou CNI es<br>MON ESPACE IDENTITÉ                                                                                                    | st possible uniquement si voo                                                                     |                                                                                                    |
| 16/12/2016 - Attention, l'enregistre<br>timbre fiscal dématérialisé.<br>MON ESPACE CONDUCTEUR<br>Demander un permis de conduire                                                                                            | ement d'une prédemande passeport ou CNI e<br>MON ESPACE IDENTITÉ<br>Réaliser une prédemande de carte<br>nationale d'identité (CNI)                                                          | MON<br>refaire ma<br>ou détério                                                                   | I ESPACE VÉHICULE                                                                                                    |
| 16/12/2016 - Attention, l'enregistre<br>timbre fiscal dématérialisé.<br>MON ESPACE CONDUCTEUR<br>Demander un permis de conduire<br>Connaître le solde de mes points<br>M'abonner au service des lettres                    | ement d'une prédemande passeport ou CNI et         MON ESPACE IDENTITÉ         Réaliser une prédemande de carte         nationale d'identité (CNI)         Réaliser une prédemande de passe | t possible uniquement si voi<br>MON<br>refaire ma<br>ou détério<br>modifier l'                    | A ESPACE VÉHICULE                                                                                                    |
| 16/12/2016 - Attention, l'enregistre<br>timbre fiscal dématérialisé.<br>MON ESPACE CONDUCTEUR<br>Demander un permis de conduire<br>Connaître le solde de mes points<br>M'abonner au service des lettres<br>dématérialisées | MON ESPACE IDENTITÉ           Réaliser une prédemande de carte           nationale d'identité (CNI)           Réaliser une prédemande de passe                                              | t possible uniquement si voi<br>MON<br>refaire ma<br>ou détério<br>port modifier l'<br>changer di | A ESPACE VÉHICULE                                                                                                    |
| 16/12/2016 - Attention, l'enregistre<br>timbre fiscal dématérialisé.<br>MON ESPACE CONDUCTEUR<br>Demander un permis de conduire<br>Connaître le solde de mes points<br>M'abonner au service des lettres<br>dématérialisées | ement d'une prédemande passeport ou CNI et         MON ESPACE IDENTITÉ         Réaliser une prédemande de carte         nationale d'identité (CNI)         Réaliser une prédemande de passe | port MON<br>changer di<br>déclarer l'a<br>véhicule                                                | I ESPACE VÉHICULE Carte grise suite à perte, vol ration adresse sur ma carte grise e titulaire schat/l'acquisition d'un |

## Cliquez sur « Commencer la demande ».

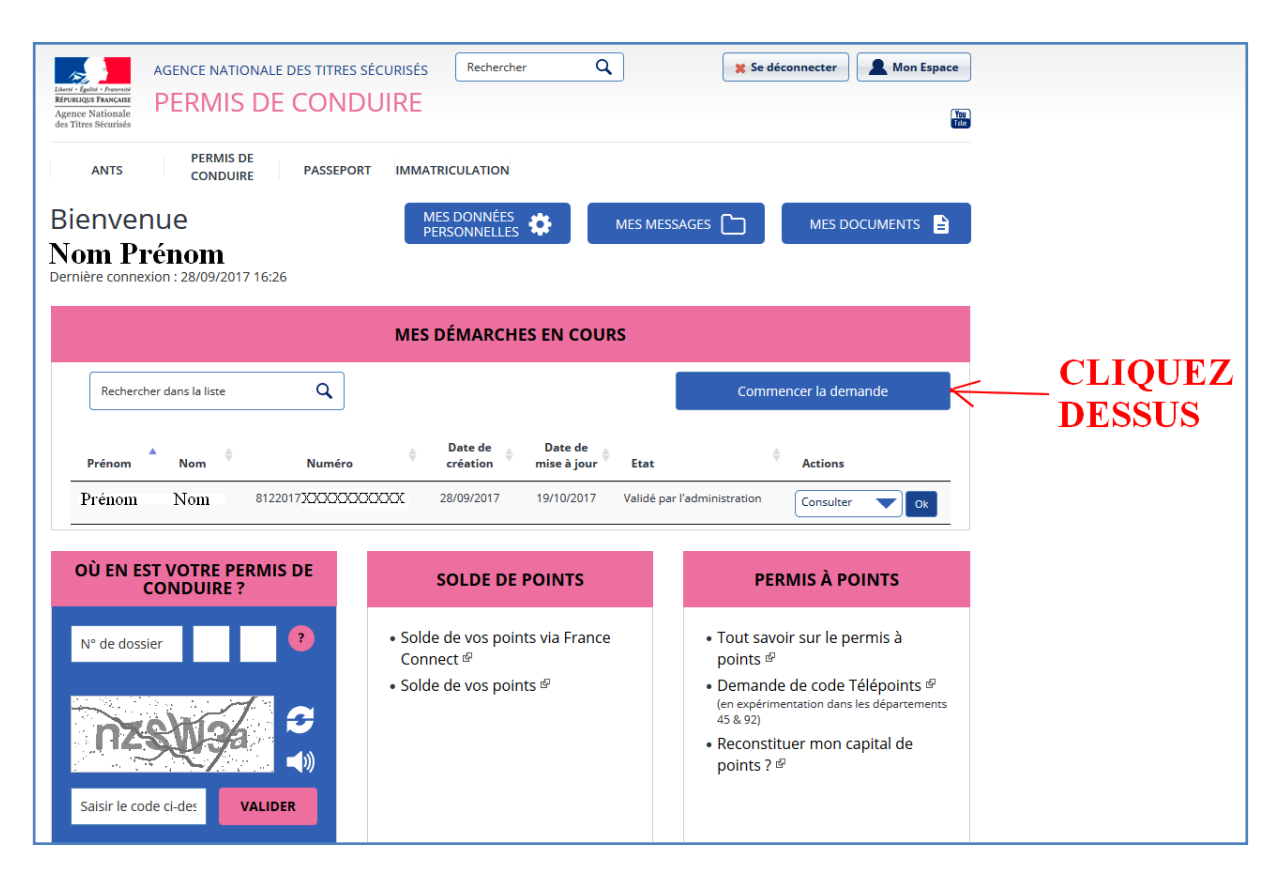

## Etape 1 : Motif de demande

Le choix du motif est définitif, une fois que le motif est validé, il n'est plus possible de le modifier par la suite. En cas d'erreur sur le motif, il est possible de supprimer la demande (à l'état de brouillon tant qu'elle n'est pas terminée) et recommencer la démarche de création de la demande depuis le début.

| MII<br>UIN | PERMIS                             |                         | DUIRE                                                                                                    |                                                                                                    |                                                                                              | Bie                                           | nvenue, <b>PRENOM NOM</b> |
|------------|------------------------------------|-------------------------|----------------------------------------------------------------------------------------------------|----------------------------------------------------------------------------------------------------|----------------------------------------------------------------------------------------------|-----------------------------------------------|---------------------------|
| Mor        | <u>n compte</u> > Nouvelle demande | e : Motif de la demande | 3                                                                                                    |                                                                                                    |                                                                                              |                                               |                           |
|            | Faire une nouve                    | lle demande             |                                                                                                    |                                                                                                    |                                                                                              |                                               |                           |
|            | <b>1</b><br>Motif de demande       | État civil              | <b>3</b><br>Adresse et contact                                                                                      | <b>4</b><br>Photo / Signature                                                                       | 5<br>Pièces justificatives                                                                   | 6<br>Récapitulatif                            | Confirmation              |
|            | Motif de la der                    | mande                   |                                                                                                    |                                                                                                    |                                                                                              |                                               |                           |
|            | En 1,Cl                            | hoisir —                | <ul> <li>Je m'inscris pour</li> <li>Je demande la fa</li> <li>Je demande un p</li> <li>Je souhaite signa</li> </ul> | pouvoir me présenter<br>brication d'un titre de<br>permis de conduire int<br>aler une erreur sur mo | aux épreuves du permis<br>permis de conduire ?<br>ernational ?<br>on permis de conduire reçu | de conduire <b>?</b><br>1 il y a moins de 6 m | ois 🤰                     |
|            |                                    |                         |                                                                                                    |                                                                                                    | En 2, clique                                                                                 | z sur                                         | Continuer >>              |

| Motif de la demande                                                                  |                                                                                                    |
|--------------------------------------------------------------------------------------|----------------------------------------------------------------------------------------------------|
|                                                                                      | * : Champs obligatoires                                                                                                    |
| Vous avez choisi de fa                                                               | ire une demande de fabrication de permis de conduire.                                                                                                    |
| Vous effectuez la demande *                                                          | <ul> <li>pour une personne majeure ou mineure émancipée</li> <li>pour une personne mineure</li> </ul>                                                                                                    |
| Il s'agit *                                                                          | <ul> <li>d'une réussite à l'examen du permis de conduire</li> <li>d'un renouvellement de titre</li> <li>d'une conversion de brevet militaire</li> <li>d'une validation de diplôme professionnel</li> <li>d'une demande à la suite d'une invalidation ou d'une annulation de permis</li> <li>d'une demande à la suite d'une suspension de permis</li> </ul> |
| Cette demande concerne-t-elle une demande de permis de<br>catégorie A1 seulement ? * | ⊖ Oui<br>⊛ <u>Non</u>                                                                                                    |
| Une visite médicale est-elle nécessaire ? * ?                                        | <sup>⊙ Oui</sup> ← Sauf personnes concernées                                                                                                    |
|                                                                                      | << Retour Etape suivante >>                                                                                                    |

### Etape 2 : Etat Civil

Complétez les champs en copiant <u>exactement</u> les informations renseignées sur les pièces justificatives (étape5). Si les informations ne correspondent pas, votre demande sera rejetée et vous devrez tout recommencer à zéro.

Attention ! Il est important de renseigner le nom de naissance et les prénoms tels qu'ils figurent sur la pièce d'identité ! Une erreur d'état civil peut conduire au rejet de la demande. L'élève qui dispose d'un double tiret entre les deux noms doit <u>OBLIGATOIREMENT</u> s'inscrire avec un espace sauf les élèves ayant déjà obtenu précédemment un autre permis (exemple : AM, A1...) pour lesquels ils doivent renseigner le nom de naissance et les prénoms tels qu'ils figurent sur leur précédent permis.

| Motif de demande Etat civil Adresse et con                                                                                                   | tact Photo / Signature Pièces Récapitulatif Confirm                                                        | nation       |
|----------------------------------------------------------------------------------------------------|----------------------------------------------------------------------------------------------------|--------------|
| Entrez les prénoms tels qu'ils figurent sur<br>Jean-Pierre'. Un état-civil incomplet risque                                                  | la pièce d'identité. Les prénoms composés sont séparés par un tiret<br>de conduire au rejet de la demande. | 'ex:         |
| État civil de la personne concern                                                                                                    | ée par le titre                                                                                            |              |
|                                                                                                    | * : Champs                                                                                                 | obligatoires |
| Nom de famille de naissance *<br>(Nom figurant sur l'acte de naissance)                                                                      | autiol                                                                                                    |              |
| Nom d'usage<br>(si nécessaire, ex : nom d'épouse)                                                                                            |                                                                                                    |              |
| Sexe *<br>1er prénom *                                                                                                    | Femme     Homme     eve                                                                                    |              |
| (Entrez les prénoms dans l'ordre de l'état civil. Les prénoms<br>composés sont séparés par un tiret 'ex: Jean-Pierre')<br><b>2ème prénom</b> |                                                                                                    |              |
|                                                                                                    | Ajouter un prénom                                                                                          |              |
| Date de naissance *<br>(JJ/MM/AAAA)                                                                                                    |                                                                                                    |              |
| Département ou Collectivité d'outre-mer de<br>naissance *                                                                                    | 11 - AUDE 🔹                                                                                                |              |
| Commune de naissance *                                                                                                    | Narbonne                                                                                                   |              |
| Représentant légal                                                                                                    |                                                                                                    |              |
|                                                                                                    | * : Champs                                                                                                 | obligatoires |
| Nom de naissance *<br>(Nom figurant sur l'acte de naissance)                                                                                 | auriol                                                                                                    |              |
| Nom d'usage<br>(si nécessaire, ex : nom d'épouse)                                                                                            |                                                                                                    |              |
| 1er prénom *                                                                                                    | eric                                                                                                    |              |
| composés sont séparés par un tiret 'ex: Jean-Pierre') 2ème prénom                                                                            |                                                                                                    |              |
| Data da paissance *                                                                                                    | Ajouter un prénom                                                                                          |              |
|                                                                                                    | 01 / 01 / 1970 🕑                                                                                           |              |
|                                                                                                    |                                                                                                    |              |

#### Etape 3 : Adresse et contact

Complétez les champs en copiant <u>exactement</u> les informations renseignées sur les pièces justificatives (étape5). Si les informations ne correspondent pas, votre demande sera rejetée et vous devrez tout recommencer à zéro.

Concernant l'adresse mail, cela doit être une adresse mail propre à l'élève. Elle ne doit pas être partagée avec une autre personne. Sinon l'autre personne ne pourra pas s'en servir pour passer un permis, obtenir un passeport ou encore faire une carte grise... Pour les mineurs, le téléphone renseigné doit aussi être le leur et non celui des parents. L'adresse électronique et le numéro de téléphone sont obligatoires. Si le candidat n'a pas d'adresse électronique, il devra s'en créer une

| Faire une nouvelle demande                                                                                                    |                        |                                      |                    |                          |  |  |
|----------------------------------------------------------------------------------------------------|------------------------|--------------------------------------|--------------------|--------------------------|--|--|
| Motif de demande     2     3       Adresse et con                                                                                                    | tact Photo / Signature | <b>5</b><br>Pièces<br>justificatives | 6<br>Récapitulatif | <b>7</b><br>Confirmation |  |  |
| Adresse de la personne concerne                                                                                                    | ée par le titre        |                                      |                    |                          |  |  |
|                                                                                                    |                        |                                      |                    | * : Champs obligatoires  |  |  |
| N° de la voie                                                                                                    |                        |                                      |                    |                          |  |  |
| Extension<br>(bis, ter, etc)                                                                                                    | Sélectionner 🔻         |                                      |                    |                          |  |  |
| Type de voie<br>(avenue, boulevard, etc)                                                                                                    | Sélectionner           |                                      |                    |                          |  |  |
| Nom de la voie *                                                                                                    | du 19 mars             |                                      |                    |                          |  |  |
| Complément d'adresse<br>(Étage, escalier, appartement - Immeuble, bâtiment, résidence -<br>Lieu-dit)                                                                                                    |                        |                                      |                    |                          |  |  |
| Code Postal *                                                                                                    | 81300                  |                                      |                    |                          |  |  |
| Commune *                                                                                                    | Graulhet               |                                      |                    |                          |  |  |
| Préfecture de rattachement *                                                                                                    | Castres 🗸              |                                      |                    |                          |  |  |
| Adresse du représentant légal                                                                                                    |                        |                                      |                    |                          |  |  |
| Adresse du representant legal                                                                                                    |                        |                                      |                    | * : Champs obligatoires  |  |  |
| Nº de la voie                                                                                                    |                        |                                      |                    |                          |  |  |
| Extension                                                                                                    | Sélectionner           |                                      |                    |                          |  |  |
| (bis, ter, etc)<br>Type de voie                                                                                                    | Sélectionner           |                                      |                    |                          |  |  |
| (avenue, boulevard, etc)                                                                                                    |                        |                                      |                    |                          |  |  |
| Complément d'adresse                                                                                                    |                        |                                      |                    |                          |  |  |
| (Etage, escaller, appartement - Immeuble, batiment, residence -<br>Lieu-dit)                                                                                                    |                        |                                      |                    |                          |  |  |
| Commune *                                                                                                    |                        |                                      |                    |                          |  |  |
|                                                                                                    |                        |                                      |                    |                          |  |  |
| Coordonnées où l'on peut joindre                                                                                                    | e la personne co       | oncernée pa                          | ar le titre        |                          |  |  |
|                                                                                                    |                        |                                      |                    | * : Champs obligatoires  |  |  |
| Adresse mél. *                                                                                                    | f@gmail.com            |                                      |                    |                          |  |  |
| Téléphone portable *                                                                                                    | 06 06 07 06            | 06                                   |                    | 6 H .                    |  |  |
| <ul> <li>Je possède un numéro de téléphone portable étranger ou d'une collectivité d'outre-mer</li> <li>La personne concernée par le titre accepte que ses données personnelles soient réutilisées à des fins d'information<br/>(elles ne seront ni vendues ni cédées à des organismes à but lucratif). *</li> <li>Oui</li> <li>Non</li> </ul> |                        |                                      |                    |                          |  |  |
|                                                                                                    | Enregistrer            | << Etape p                           | récédente          | Etape suivante >>        |  |  |
|                                                                                                    |                        | - Andre p                            |                    |                          |  |  |

### Etape 4 : Photo/Signature

- vous avez un code photo numérique <u>qui n'a jamais servi</u> et en cours de validité : vous choisissez l'option 1 et recopiez le code scrupuleusement. Vous cliquez ensuite sur « étape suivante ». Le code photo ne pourra pas être utilisé par la suite. Il ne sert qu'une fois.

- vous avez une photo d'identité classique (sur papier photo), récente (moins de 6 mois), réglementaire, et non pliée rayée abîmée : vous choisissez l'option 2 et cliquez sur « étape suivante ». Le reste sera à réaliser durant l'étape 7.

| aire une nouvelle        | e demande            |                         |                        |                            |                    |              |
|--------------------------|----------------------|-------------------------|------------------------|----------------------------|--------------------|--------------|
| 1<br>Motif de demande    | 2<br>Etat civil      | 3<br>Adresse et contact | 4<br>Photo / Signature | 5<br>Pièces justificatives | 6<br>Récapitulatif | Confirmation |
| Photo et signatu         | ire                  |                         |                        |                            |                    |              |
| erci de sélectionner l'u | ne des options ci-de | ssous                   |                        |                            |                    |              |
|                          | Interingenting       | envoyer par             |                        |                            |                    |              |

### Etape 5 : Pièces justificatives

Pour joindre les documents, scannez les un par un et joindre le document correspondant à l'intitulé de la demande (Pièce d'identité, justificatif de domicile...) en cliquant sur « joindre un fichier ».

Les pièces justificatives doivent respecter une taille maximale (11Mo) et un certain format (JPG, PNG, BMP, TIFF, PDF).

Si vous n'avez pas de scanner, photographiez le document et transférez-le sur votre ordinateur ou tablette à l'aide du cable USB puis joignez le fichier sur l'ANTS comme expliqué auparavant.

Dans types de pièces justificatives à ajouter, les pièces obligatoires sont :

- Pour les personnes âgées de 17 à 25 ans : journée d'appel (JAPD ou JDC)
- Pour les personnes âgées de moins de 21 ans : ASSR2 ou ASR.
- Pour les personnes ayant déjà obtenu un permis : leur permis
- Pour les personnes ayant eu la nécessité de réaliser une visite médicale pour l'obtention du permis : l'attestation de la visite médicale
- Pour les élèves ayant obtenu le permis B en AAC : attestation de fin de conduite accompagnée présente dans le livret d'apprentissage de l'élève

| Pièces justificat         | ives nécessai<br>te demande, vous dev<br>L page / 2 pages r              | res à la demand<br>rez obligatoirement nous fo<br>naximum) (?)<br>Images du r                                      | e<br>purnir les pièces justificat<br>ecto et du verso de la pie                                                                                                    | ives demandées ci-dessous<br>èce d'identité.                                                                                   |                                 |                    |
|---------------------------|--------------------------------------------------------------------------|----------------------------------------------------------------------------------------------------|----------------------------------------------------------------------------------------------------|----------------------------------------------------------------------------------------------------|---------------------------------|--------------------|
|                           |                                                                          |                                                                                                    | Joindre un fichier                                                                                                    |                                                                                                    |                                 |                    |
|                           |                                                                          | T                                                                                                    | Liste des fichiers :                                                                                                    | unt unlido                                                                                                    |                                 |                    |
|                           |                                                                          | <u>image</u>                                                                                                    |                                                                                                    |                                                                                                    |                                 |                    |
| Attention ! Si le just    | V<br>ficatif de domicile n'e:                                            | euillez vous assurer que le<br>Pour connaitre la liste<br>st pas au nom de la person<br>-<br>- pié<br><u>Image</u> | justificatif de domicile e<br>des justificatifs de domic<br>ine concernée par le titre<br>dessous :<br>attestation d'hébergeme<br>èce d'identité de l'héberg<br>Joindre un fichier<br>Liste des fichiers :<br>(5) P1 | st daté de moins de six moi<br>ile acceptés, cliquez <u>ici</u> .<br>;, veuillez ajouter via la liste<br>nt,<br>eant.<br>eant. | s.<br>e déroulante de pièces co | omplémentaires ci- |
|                           |                                                                          | Image                                                                                                    |                                                                                                    | ent valide                                                                                                    |                                 |                    |
| /ous pouvez également ajo | uter jusqu'à 5 pièces<br><b>Type de pièce just</b><br>JPG, PNG, BMP, TII | justificatives que vous jugu<br>ifficative à ajouter<br>FF, PDF (11Mo maximum)                                     | ez nécessaire                                                                                                    |                                                                                                    |                                 |                    |

| PERMIS DE CONDUIRE  On compte > Nouvelle demande : Récapitulation                                                                                                    |                               |                                                                                                |                        |                            |                        |              |  |
|----------------------------------------------------------------------------------------------------|-------------------------------|------------------------------------------------------------------------------------------------|------------------------|----------------------------|------------------------|--------------|--|
| Faire une nouvelle                                                                                                    | e demande                     |                                                                                                |                        |                            |                        |              |  |
| 1<br>Motif de demande                                                                                                    | 2<br>Etat civil               | 3<br>Adresse et contact                                                                        | 4<br>Photo / Signature | 5<br>Pièces justificatives | 6<br>Récapitulatif     | Confirmation |  |
| ✓ Motif de la d                                                                                                    | lemande du                    | titre                                                                                          |                        |                            |                        |              |  |
| Vous effectuez la demande pour une personne mineure<br>La demande du titre est effectuée dans le cadre d'une réussite à l'examen.<br>La visite médicale n'est pas nécessaire. |                               |                                                                                                |                        |                            |                        |              |  |
| ✓ Etat civil de                                                                                                    | la personne                   | concernée par le                                                                               | titre                  |                            |                        |              |  |
|                                                                                                    | (Nom figurant su<br>(si néces | Nom de naissance aurio<br>votre acte de naissance)<br>Nom d'usage<br>saire, ex : nom d'épouse) |                        |                            | Descendr<br>tout en ba | e<br>as      |  |
|                                                                                                    |                               | Sexe 💿 F                                                                                       | emme O Homme           |                            |                        |              |  |
|                                                                                                    |                               | 1 <sup>er</sup> prénom eve                                                                     |                        |                            |                        | V            |  |
|                                                                                                    |                               | Date de naissance<br>(33/MM/AAAA)                                                              | / 01 / 2000            |                            |                        |              |  |
| Département ou (                                                                                                    | Collectivité d'outre          | mer de naissance                                                                               | ICE                    |                            |                        |              |  |
| bepartement ou v                                                                                                    | Comn                          | nune de naissance Narb                                                                         | onne                   |                            |                        |              |  |

Allez tout en bas...

| coordonnees ou ron peut vous jonnare                                                                                                    |                  |
|----------------------------------------------------------------------------------------------------|------------------|
| Adresse mél. f@gmail.com<br>Téléphone portable<br>(Recommande) 06 06 07 06 06                                                                                                    |                  |
| Le représentant légal de la personne concernée par le titre n'accepte pas que ses données personnelles soient réutilisées à des fins d'information (elles ne seront ni vendues ni<br>cédées à des organismes à but lucratif). |                  |
| ✓ Pièces justificatives                                                                                                    |                  |
| Pièce d'identité (1 page / 2 pages maximum)                                                                                                    |                  |
| Liste des fichiers :<br><u>Image (5) P1</u>                                                                                                    |                  |
| Justificatif de domicile (1 page / 5 pages maximum)                                                                                                    |                  |
| Liste des fichiers :<br>Image (5) P1                                                                                                    |                  |
| Policezavous                                                                                                    | Cliquez          |
| Relisez soigneusement les informations du récapitulatif. Une fois validée, la demande ne pourra en effet plus être modifiée et toute erreur risque d'entrainer l'échec de la procédure de délivrance du titre.                | sur<br>valider ! |
| << Etape précédente Valider                                                                                                    | /                |
| Version : 6.0.0                                                                                                    |                  |

### Etape 7 : Confirmation

Les personnes qui ont transmis le code photo numérique ont terminé.

| PERMIS DE CONDUIRE                                                                                                    |                                      |              |        |
|----------------------------------------------------------------------------------------------------|--------------------------------------|--------------|--------|
| Mon compte > Valider votre demande : Confirmation                                                                             |                                      |              |        |
| Valider votre demande                                                                                                    |                                      |              |        |
|                                                                                                    |                                      | Confirmation |        |
| Votre demande a été transmise.                                                                                                |                                      |              |        |
| La validation de votre demande a bien été prise en compte<br>Vous devez maintenant enregistrer et conserver le justificatif d | e dépôt de la demande.               |              |        |
|                                                                                                    | Demande nº 9212017090116             | 3417755443   |        |
|                                                                                                    | Justificatif (PD                     | <u>F)</u>    |        |
|                                                                                                    | Ce justificatif doit être enregistré | et conservé  |        |
|                                                                                                    |                                      |              | Retour |

Si j'ai sélectionné **l'option 2** (envoi d'une photo signature papier par courrier), je pourrai télécharger le formulaire dépôt photo signature ci-dessus à la fin de la procédure, une fois que l'usager aura validé la demande en ligne. Si j'oublie d'envoyer ce document <u>par courrier simple</u> à l'adresse indiquée sur le formulaire, ma demande ne pourra

| Line - Jula - France<br>KTYULIQUE PRANCIES<br>Agence Nationale<br>des Titres Sécurisée<br>Formulaire de dépôt de photo et de signature pour numérisation                                                                                                    |                                     |
|----------------------------------------------------------------------------------------------------|-------------------------------------|
| ■※■<br>5年77、<br>■安安                                                                                                    | TN<br>S 80168<br>3102 MAYENNE CEDEX |
| Récapitulatif de votre saisle.<br>Si vous raturez ce formulaire, la modification ne sera pas prise en compte et risque d'entrainer<br>l'échec de votre demande.                                                                                                    |                                     |
| Numéro de demande : 921201703<br>Nom de naissance : RENAUD<br>Prénomis) : ERIC, DAVID<br>Date de nais : 20/11/1980<br>Adresse : 12 RUE CAMILLE CLAUDEL<br>null<br>92120 Suresnes                                                                                                    | 20121447574054<br>Sexe : Masculin   |
| Photo Jateste sur l'honneur que les<br>Couleur SIGNATURE A L'ENCRE NOIRE<br>A COLLER<br>sans agrafe Mettre ce document dans une enveloppe affranchie adressée à l'adresse figurant ci-dessus<br>(celle-ci est placée afin de pouvoir insérer ce document dans une enveloppe à fenêtre). |                                     |

pas être traitée par l'administration. Vous devez revenir sur votre espace conducteur, cliquer sur la demande en cours (« OK »). Vous verrez la demande que vous veniez d'enregistrer avec toutes les étapes les une après les autres. Au niveau de l'étape 4, on vous proposera d'imprimer un document où vous pourrez coller dessus la photo d'identité règlementaire et posez votre signature <u>au stylo noir</u> sans dépasser les encadrés.